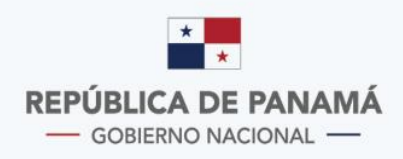

MINISTERIO DE ECONOMÍA Y FINANZAS DIRECCIÓN GENERAL DE INGRESOS

- AFRIC

# Instructivo Trámites en Línea

# Adjuntar Requsitos CAIR

# Contenido

| INSTRUCTIVO TRÁMITE EN LÍNEA: ADJUNTAR REQUISITOS CAIR | 3 |
|--------------------------------------------------------|---|
| Antecedentes                                           | 3 |
| Guía del Usuario                                       | 3 |

## **DIRECCIÓN GENERAL DE INGRESOS**

# INSTRUCTIVO TRÁMITE EN LÍNEA: ADJUNTAR REQUISITOS CAIR

#### Antecedentes

De acuerdo a lo dispuesto en el Decreto Ejecutivo No.251 de 24 de marzo de 2020, publicado en Gaceta Oficial Digital No.28987-A, el martes 24 de marzo de 2020, *"que adopta medidas tributarias para aliviar el impacto económico producto del Estado de Emergencia Nacional";* en su artículo 2

"...Se autoriza a la presentación de todos los documentos originales y/o copias autenticadas como demás documentos que sirvan como pruebas o requisitos para trámites y solicitudes ante la Dirección General de Ingresos puedan ser presentados vía electrónica mediante los procedimientos que para este caso se establezcan por esta entidad.

Para efectos de lo que establece el artículo 133-E del Decreto Ejecutivo No.170 de 1993 las solicitudes de no aplicación del numeral 2 del párrafo sexto del artículo 699 del Código Fiscal podrán presentar todos los documentos vía electrónica de acuerdo con el proceso establecido en el párrafo anterior."

#### Guía del Usuario

| REGISTRO CERTIFICACIONES HERRAMIENTAS CONSULTAS OTROS | REPÚBLICA DE PANAMÁ<br>— ODBERNO NACONAL —     | MINISTERIO DE<br>ECONOMA FRANZAS<br>DIECORON GENIRAL<br>DE INGRESOS | NICAR SESIÓN<br>DOI EN LINEA |
|-------------------------------------------------------|------------------------------------------------|---------------------------------------------------------------------|------------------------------|
|                                                       | e                                              | - <b>Tax</b> 2,0                                                    |                              |
|                                                       | Usuario / Ruc<br>NIT<br>NIT<br>No soy un robot | reCAPTCHA<br>Prinzidad - Condiciones                                |                              |

1. Se debe ingresar al sistema con el RUC y NIT del contribuyente.

2. Posteriormente, encontrará en el menú **Declaraciones Juradas y Documentos**, la opción **Adjuntar Requisitos CAIR**, según se muestra en la siguiente imagen:

|    | Declaraciones Juradas y Documentos          |
|----|---------------------------------------------|
|    | Certificado de no contribuyente del ITBMS   |
|    | Certificación de tasa única                 |
| â  | Certificado de actividades exentas de ITBMS |
|    | Declaraciones Pendientes                    |
|    | Presentar Declaración Jurada                |
| 2  | Presentar Informes                          |
| 2* | Solicitud de Prórroga                       |
|    | Solicitar paz y salvo                       |
|    | Solicitud de Arreglo de Pago                |
|    | Registrar Formulario 98                     |
|    | Adjuntar Requisitos CAIR                    |

3. Dar clic sobre la opción **Adjuntar Requisitos CAIR**, el sistema muestra la siguiente pantalla:

|              | ar Requisitos CAIR          |                           |                     |                                 |
|--------------|-----------------------------|---------------------------|---------------------|---------------------------------|
|              |                             |                           |                     |                                 |
|              | atos del Contribuyente      |                           |                     |                                 |
|              | Declaración (*)             | Periodo                   | Ingresos Reportados | Declaración Rectificativa (S/N) |
|              | <b>Q</b> Buscar<br>RUC      | DV                        | Contribuyente       |                                 |
|              | Fecha Inicial<br>dd/mm/aaaa | Fecha Final<br>dd/mm/aaaa | Numero Documento    | Id Documento                    |
| $\hat{\Box}$ | Numero Incidente            |                           |                     |                                 |
|              |                             |                           |                     |                                 |
| ~?           |                             |                           |                     |                                 |
| E,           |                             |                           |                     |                                 |

4. Deberá llenar el campo Declaración (\*) con el número de la declaración período 2019 previamente presentada, ya que el D.E.251 solamente aplica para declaraciones período 2019 por Estado de Emergencia Nacional, siempre y cuando haya ganchado Solicitud de NO aplicación CAIR, tal cual se muestra en la imagen posterior:

| REF                                                                                                    | PÚBLICA D<br>- GOBIERNO N                                         | E PANAMÁ                                                                                                  | DIRECCIÓN<br>DE INGRESC                                            | GENERAL                                                                                         |                                                                              |                                                                                                    |
|----------------------------------------------------------------------------------------------------|-------------------------------------------------------------------|----------------------------------------------------------------------------------------------------|--------------------------------------------------------------------|-------------------------------------------------------------------------------------------------|------------------------------------------------------------------------------|----------------------------------------------------------------------------------------------------|
|                                                                                                    |                                                                   | RE                                                                                                    | NTA JURIDICA                                                       |                                                                                                 |                                                                              |                                                                                                    |
|                                                                                                    |                                                                   |                                                                                                    |                                                                    |                                                                                                 |                                                                              | Imprim                                                                                                    |
| 200000016561                                                                                                    | DV                                                                | Parén Corial                                                                                              |                                                                    |                                                                                                 |                                                                              | Regional Declarado                                                                                                    |
| 200000016561<br>RUC                                                                                                    | D.V.                                                              | Razón Social                                                                                              |                                                                    |                                                                                                 |                                                                              | Período Declarado                                                                                                    |
| 200000016561<br>RUC<br>3-3-3<br>Sistemas Contables (Recibids                                                                                      | D.V.<br>30                                                        | Razón Social<br>PAPEL 51<br>Período Inicial                                                               |                                                                    | Período Final                                                                                   | Tarifa ISR                                                                   | Período Declarado<br>2019<br>(25%, 27.5%, 30%)                                                                              |
| 200000016561<br>RUC<br>3-3-3<br>Sistemas Contables (Recibide                                                                                      | D.V.<br><b>30</b><br>o, Devengado)                                | Razón Social<br><b>PAPEL 51</b><br>Período Inicial<br>01/01/2019                                          |                                                                    | Período Final<br>31/12/2019                                                                     | Tarifa 15R<br>[2596] R                                                       | Período Declarado<br>2019<br>1 (25%, 27.5%, 30%)<br>1 eoular                                                                |
| RUC<br>3-3-3<br>Sistemas Contables (Recibide                                                                                                    | D.V.<br><b>.30</b><br>o, Devengado)                               | Razón Social<br>PAPEL 51<br>Período Inicial<br>01/01/2019<br>Tipo Presentaci                              | ân                                                                 | Período Final<br>31/12/2019<br>Tipo Declaración                                                 | Tarifa ISR<br>[2596] R<br>Tipo Socia                                         | Periodo Declarado<br>2019<br>1 (25%, 27.5%, 30%)<br>tegular<br>edad                                                         |
| 20000016561<br>RUC<br>3-3-3<br>Sistemas Contables (Recibide<br>Tipo Declarante<br>Normal                                                          | D.V.<br>. <b>30</b><br>o, Devengado)                              | Razón Social<br>PAPEL 51<br>Período Inicial<br>01/01/2019<br>Tipo Presentaci<br>Rectificativa             | śn                                                                 | Período Final<br>31/12/2019<br>Tipo Declaración<br>Normal                                       | Tarifa ISR<br>[2596] R<br>Tipo Socie<br>Sociedas                             | Periodo Declarado<br>2019<br>( (25%, 27.5%, 30%)<br>legular<br>edad<br>/ Anónima                                            |
| 20000016561<br>RUC<br>3-3-3<br>Sistemas Contables (Recibid<br>Tipo Declarante<br><i>Normal</i><br>Contrato con la Nación,<br>Estabilidad Jurídica | D.V.<br><b>30</b><br>o, Devengado)<br>Sucursal de :<br>Extranjera | Razón Social<br>PAPEL 51<br>Período Inicial<br>01/01/2019<br>Tipo Presentaci<br>Rectificativa<br>Sociedad | in<br>Excepciones Art 4 Ley 5 2007<br>y otras Exerciones del Aviso | Pariodo Final<br>31/12/2019<br>Tipo Declaración<br>Normal<br>Solicitud de NO aplicación<br>CAIR | Tarifa ISR<br>[2596] R<br>Tipo Socie<br>Sociedac<br>Aprobación No CAIR<br>NO | Periodo Declarado<br>2019<br>(25%, 27.5%, 30%)<br>Iegular<br>edad<br>I Anónima<br>D.E. 251 Estado de<br>Emergencia Nacional |

5. El sistema internamente valida la información (número de declaración) anotado por el contribuyente y muestra los datos correspondientes a la declaración:

| <b>[</b> ] | tar Requisitos CAIR     |             |                     |                                 |
|------------|-------------------------|-------------|---------------------|---------------------------------|
|            | Datos del Contribuyente |             |                     |                                 |
| <u> </u>   | Declaración (*)         | Periodo     | Ingresos Reportados | Declaración Rectificativa (S/N) |
|            | 20000016622             | 2019        | 2000000             | N                               |
|            | Q Buscar                |             |                     |                                 |
| â          | RUC                     | DV          | Contribuyente       |                                 |
|            | 3-3-3                   | 95          | Ruc de Pruebas      |                                 |
| <u> </u>   | Fecha Inicial           | Fecha Final | Numero Documento    | Id Documento                    |
| ×          | 01/01/2019              | 31/12/2019  | 31900000107         | 228771217                       |
| ∎₽         | Numero Incidente        |             |                     |                                 |
| 2          | 66900003500             |             |                     |                                 |

### 6. Se muestra el listado de los requisitos establecidos para el CAIR:

| Adjuntar | Documento Requerido                                                                                     | Observación | Obligatorio | Presencial |
|----------|----------------------------------------------------------------------------------------------------|-------------|-------------|------------|
| 0        | COPIA DE DE LA DECLARACION JURADA DE RENTA                                                              |             | S           | N          |
| 0        | ESTADOS FINANCIEROS NO AUDITADOS CON SUS RESPECTIVAS<br>NOTAS                                           |             | s           | N          |
| 0        | DETALLE DE OTROS COSTOS                                                                                 |             | s           | N          |
| 0        | DETALLE DE OTROS GASTOS                                                                                 |             | s           | N          |
| 0        | EXPLICACION DETALLADA DE LAS RAZONES POR LAS QUE<br>SOLICITA LA NO APLICACION DE CAIR                   |             | s           | N          |
| 0        | DETALLE DE DONACIONES REALIZADAS                                                                        |             | s           | N          |
| 0        | PRUEBA DEL GASTO DE DEPRECIACION                                                                        |             | S           | N          |
| 0        | CUADRO DEMOSTRATIVO DE LOS ACTIVOS DEPRECIADOS QUE<br>CONTENGA POR CADA ACTIVO                          |             | s           | N          |
| 0        | CONCILIACION ENTRE LOS INGRESOS REPORTADOS EN LA<br>DECLARACION DE RENTA, ITBMS Y/O TIMBRE              |             | 5           | N          |
| 0        | ANALISIS DE LAS VARIACIONES MAS SIGNIFICATIVAS EN LOS<br>RENGLONES DE INGRESOS, COSTOS Y GASTOS         |             | s           | N          |
| 0        | NOTA DE LA CONCILIACION DE RESULTADOS FINANCIEROS Y<br>FISCALES INCORPORADOS EN LOS ESTADOS FINANCIEROS |             | s           | N          |
| 0        | DETALLE DE LA DETERMINACION DE PERDIDAS SUFRIDAS EN<br>LOS CINCO EJERCICIOS ANTERIORES                  |             | s           | N          |
| 0        | ESTADO DEMOSTRATIVO DE LOS COSTOS Y GASTOS DEDUCIBLES<br>PAGADOS A EMPRESAS REL. DOMIC. EN EL EXTERIOR  |             | s           | N          |
| 0        | DETALLE DE LAS REMESAS PAGAS AL EXTERIOR CON LOS<br>RESPECTIVOS PAGOS DE RET. DEL ISR E ITBMS           |             | s           | N          |
| 0        | DETALLE DE LOS INCENTIVOS DISFRUTADOS DURANTE EL<br>PERIODO FISCAL DECLARADO                            |             | s           | N          |

| 0 | CALCULO DE LA PROVISION PARA CUENTAS MALAS                                                           | N | N |
|---|----------------------------------------------------------------------------------------------------|---|---|
| 0 | DETALLE DE GASTO DE AMORTIZACION QUE INCLUYA CALCULO<br>UTILIZADO                                    | N | N |
| 0 | DETALLE DEL CALCULO DE MCGD                                                                          | N | N |
| 0 | DETALLE DE CUENTAS INCOBRABLES DONDE SE PUEDA<br>DETERMINAR LA INSOLVENCIA DEL DEUDOR                | N | N |
| 0 | DETALLE DE LOS DESCARTE DE ACTIVOS Y DE MERCANCIA<br>DETERIORADA                                     | N | N |
| 0 | CONCILIACION DE COMPRAS LOCALES ENTRE LO REPORTADO EN<br>RENTA VS ITBMS                              | N | N |
| 0 | CONCILIACION DE COMPRAS EN EL EXTERIOR ENTRE LO<br>REPORTADO EN LA RENTA VS ADUANA                   | N | N |
| 0 | DETALLE DE LOS COSTOS Y GASTOS NO DEDUCIBLES                                                         | N | N |
| 0 | EMPRESAS DE SEGUROS PRESENTAR DETALLE DEL COSTO DE LA<br>RESERVA MATEMATICA Y LAS DERIVACIONES ESTAD | N | N |
| 0 | EMPRESAS CONSTRUCTORAS DEBEN PRESENTAR CUADRO<br>DEMOSTRATIVO DE COSTOS DEL PROYECTO                 | N | N |

No se han agregado Documentos

✓ Enviar

Importante tomar en consideración para los adjuntos:

✓ Solamente debe adjuntar archivos en formato .pdf, PDF

|     | Adjunte Archivo                     |
|-----|-------------------------------------|
|     | Número de Paginas                   |
|     | 1 Omisiones.docx                    |
| â   | Debe Seleccionar archivos con exter |
|     | <                                   |
| ıð. | Guardar                             |

✓ El tamaño de los archivos debe tener un peso máximo de 3 megas

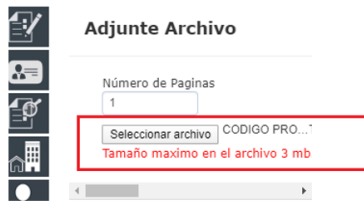

✓ Indicar el número de páginas que se adjunta en el archivo
Adjunte Archivo

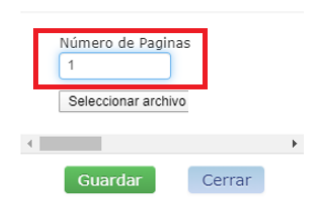

7. De acuerdo a los parámetros definidos en los puntos anteriores, el contribuyente debe adjuntar los requisitos establecidos, cada uno en el renglón que le corresponde y finalmente dar clic en el botón **Enviar**.

| Documento | Requisito Anexado                                                                                          | Nombre              | Tipo                | Paginas | Elimina |
|-----------|----------------------------------------------------------------------------------------------------|---------------------|---------------------|---------|---------|
| 101619    | COPIA DE DE LA DECLARACION JURADA DE RENTA                                                                 | Requisitos_Cair.pdf | Archivo<br>PDF/.pdf | 1       | 0       |
| 101621    | DETALLE DE OTROS COSTOS                                                                                    | Requisitos_Cair.pdf | Archivo<br>PDF/.pdf | 1       | 0       |
| 101623    | EXPLICACION DETALLADA DE LAS RAZONES POR LAS<br>QUE SOLICITA LA NO APLICACION DE CAIR                      | Requisitos_Cair.pdf | Archivo<br>PDF/.pdf | 1       | 0       |
| 101620    | ESTADOS FINANCIEROS NO AUDITADOS CON SUS<br>RESPECTIVAS NOTAS                                              | Requisitos_Cair.pdf | Archivo<br>PDF/.pdf | 1       | 0       |
| 101622    | DETALLE DE OTROS GASTOS                                                                                    | Requisitos_Cair.pdf | Archivo<br>PDF/.pdf | 1       | 0       |
| 101624    | DETALLE DE DONACIONES REALIZADAS                                                                           | Requisitos_Cair.pdf | Archivo<br>PDF/.pdf | 1       | 0       |
| 101625    | PRUEBA DEL GASTO DE DEPRECIACION                                                                           | Requisitos_Cair.pdf | Archivo<br>PDF/.pdf | 1       | 0       |
| 101626    | CUADRO DEMOSTRATIVO DE LOS ACTIVOS<br>DEPRECIADOS QUE CONTENGA POR CADA ACTIVO                             | Requisitos_Cair.pdf | Archivo<br>PDF/.pdf | 1       | 0       |
| 101627    | CONCILIACION ENTRE LOS INGRESOS REPORTADOS EN<br>LA DECLARACION DE RENTA, ITBMS Y/O TIMBRE                 | Requisitos_Cair.pdf | Archivo<br>PDF/.pdf | 1       | 0       |
| 101628    | ANALISIS DE LAS VARIACIONES MAS SIGNIFICATIVAS<br>EN LOS RENGLONES DE INGRESOS, COSTOS Y GASTOS            | Requisitos_Cair.pdf | Archivo<br>PDF/.pdf | 1       | 0       |
| 101629    | NOTA DE LA CONCILIACION DE RESULTADOS<br>FINANCIEROS Y FISCALES INCORPORADOS EN LOS<br>ESTADOS FINANCIEROS | Requisitos_Cair.pdf | Archivo<br>PDF/.pdf | 1       | 0       |
| 101630    | DETALLE DE LA DETERMINACION DE PERDIDAS<br>SUFRIDAS EN LOS CINCO EJERCICIOS ANTERIORES                     | Requisitos_Cair.pdf | Archivo<br>PDF/.pdf | 1       | 0       |
| 101631    | ESTADO DEMOSTRATIVO DE LOS COSTOS Y GASTOS<br>DEDUCIBLES PAGADOS A EMPRESAS REL. DOMIC. EN<br>EL EXTERIOR  | Requisitos_Cair.pdf | Archivo<br>PDF/.pdf | 1       | 0       |
| 101632    | DETALLE DE LAS REMESAS PAGAS AL EXTERIOR CON<br>LOS RESPECTIVOS PAGOS DE RET. DEL ISR E ITBMS              | Requisitos_Cair.pdf | Archivo<br>PDF/.pdf | 1       | 0       |
| 101633    | DETALLE DE LOS INCENTIVOS DISFRUTADOS DURANTE<br>EL PERIODO FISCAL DECLARADO                               | Requisitos_Cair.pdf | Archivo<br>PDF/.pdf | 1       | 0       |

8. El sistema le enviará un mensaje de validación **Transacción Exitosa**, indicando que se han adjuntado exitosamente a su expediente los requisitos seleccionados, para su posterior análisis por el equipo de Fiscalización del CAIR.

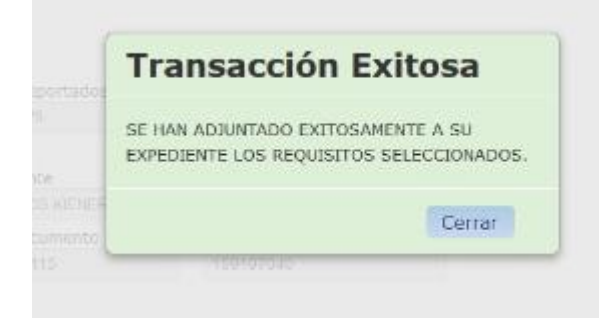